# 北京交通大学校园无线网络使用指南(2014)

1. 校园无线网络介绍

#### 1.1 无线覆盖范围

北京交通大学校园无线网络覆盖区域大致如下:

- 1) 教学区室外部分:主校区教学区部分基本全覆盖
- ✓ 主校区体育场
- ✔ 主校区第二体育场
- ✔ 思源楼南
- ✔ 思源楼北
- ✔ 思源东楼北
- ✔ 计算中心东
- ✔ 图书馆南
- ✓ 主席像
- ✓ 小树林
- ✔ 天佑会堂北
- ✔ 天佑会堂南
- ✔ 明湖
- 2) 教学区室内部分: 基本实现全覆盖
- ✔ 计算中心
- ✔ 思源楼
- ✔ 思源东楼
- ✓ 思源西楼
- ✓ 机械楼
- ✓ 逸夫楼
- ✓ 电气楼
- ✓ 综合实验楼
- ✓ 学生活动中心
- ✓ 1号教学楼
- ✓ 5号教学楼
- ✓ 7号教学楼
- ✓ 8号教学楼
- ✓ 9号教学楼
- ✓ 17 号教学楼
- ✓ 7号公寓楼
- ✓ 8号公寓楼
- ✔ 9号公寓楼
- ✔ 机械试验馆、隧道中心
- ✔ 主校区图书馆、东校区图书馆
- ✓ 外办、招办、学和装备处
- ✔ 科学会堂
- ✔ 天佑会堂
- ✔ 中心报告厅

- ✔ 主校区体育馆
- ✔ 远程学院办公楼、远程技术部
- ✓ 东1教

3)学生公寓室内部分:目前覆盖了东区及主校区校内学生公寓部分,嘉园和学苑公寓 即将覆盖。

- ✓ 东区 1-5 公寓
- ✓ 2号公寓
- ✓ 12 号公寓
- ✓ 15 号公寓
- ✓ 16 号公寓
- ✓ 18号公寓
- ✓ 19 号公寓
- ✓ 22 号公寓

#### 1.2 支持的协议

无线目前全面支持双栈协议,同时广播纯 v6 环境以供科研实验用。

#### 1.3 无线网络标识 SSID

目前由学校信息化办公室统一提供的无线网络标识 SSID 为 web. wlan. bjtu 以及 phone. wlan. bjtu, 其他的 SSID 均不是校方提供。

用户接入校园无线网时需要通过认证并根据访问情况进行计费。认证的用户名和密码 为用户在北京交通大学校园网络计费系统上的有效账号和密码,凡拥有北京交通大学校园网 络计费系统有效账号的用户,均可以使用校园无线网;

计费采取按流量对该账号在校园网出口进行计费的方法,使用该账号的用户访问校内 资源免费,访问校外资源有线无线流量合并计费,。

其中 web. wlan. bjtu 采用基于加密 SSL 认证的 portal 认证,用户连接 web. wlan. bjtu 后打开浏览器,输入出口计费网关上的用户名密码进行认证即可访问校内外资源。

phone.wlan.bjtu 采用更安全的 802.1x 认证方式,主要供手持智能设备使用。用户 第一次连接该 ssid 时,一般情况下会自动弹出配置页面,使用出口计费网关上的用户名密 码进行配置并保存后即可连通网络。以后每次进入该 ssid 覆盖的无线范围,手持终端会自 动连接到该网络而无需手工认证,大大方便了手持终端用户。在手持终端支持方面,目前 phone.wlan.bjtu 支持基于 Andriod 和 IOS 的手机和平板,这部分设备占手持终端的绝大多 数。

两种认证方式对比如下:基于 portal 认证的 web. wlan. bjtu 使用时比较简单,无需 做复杂的配置;另外兼容性方面也比较好。而基于 802.1x 无感知认证的 phone. wlan. bjtu 在便利性和安全性上有更强的优势:用户一次配置之后即可自动连接,无需每次手工认证;同时用户所有的通信数据全部进行严格加密。用户可以根据需要选择使用。

需要注意的的是:因为 phone. wlan. bjtu 一次配置之后每次进入覆盖范围均会自动登陆连通网络,所以请用户多关注自己流量的使用情况。用户可以通过访问 http://service.bjtu.edu.cn查询账号登录使用记录,同时不要使用简单密码和缺省密码, 并妥善保管密码,以防账号被盗用。

#### 2. 无线用户如何接入 web. wlan. bjtu

#### 2.1 Windows Xp sp3 操作系统

2.1.1 Windows XP SP3 系统的计算机,正确安装好无线驱动后,将在操作系统的右下角

出现一个无线网络连接图标,未建立无线网络连接前,图标上会出现一个叉符号。

2.1.2 为建立无线网络连接,用户可以点击"开始"→"设置"→"网络连接"→"无线 网络连接",如下图所示,

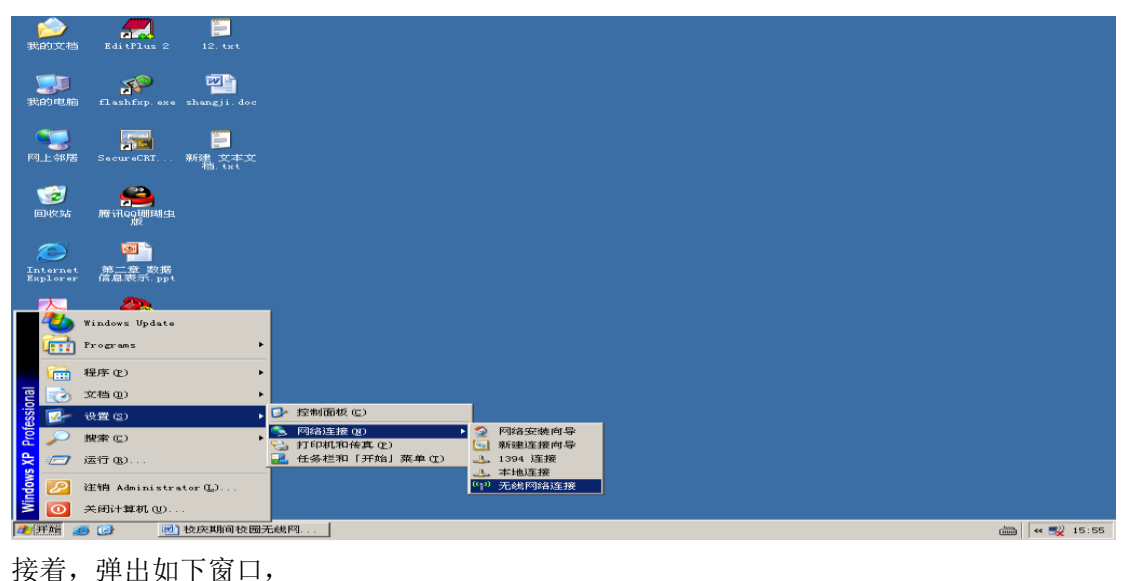

(1) 无线网络连接 × 选择无线网络 网络任务 🛃 刷新网络列表 单击以下列表中的项目以连接到区域内的无线网络或获得更多信息(@)。 ~ 为家庭或小型办公室设置无线网络 V-99 <mark>((</mark>ရာ)) 设置安全机制的无线网络 TiFiPhone <mark>((</mark>ရူ)) 相关任务 未设置安全机制的无线网络 ① 了解无线网络 web. wlan. bjtu 👷 更改首选网络的顺序 未设置安全机制的无线网络 此网络配置为开放访问。其他人可以看见此网络上发送的信息。如果您想连接到此网络,请单击"连接"。 🎐 更改高级设置 BJTV-98501 <u>((ရ))</u> 未设置安全机制的无线网络 

选择左侧"刷新网络列表",稍等片刻,右侧选择无线网络列表框中将出现本机无线网 卡搜索到的无线接入点,其中有北京交大校园无线网络提供的接入点,也可能有其他的接入 点。目前,北京交大无线校园网络提供的接入点为"web.wlan.bjtu",需要通过 web 方式认 证才可以连接上校园无线网络,认证的用户名和口令为计费网关的账号和口令。

用户选择 web.wlan.bjtu, 然后点击"连接"按钮, 出现正在连接窗口,

| 无线网络连接                               |
|--------------------------------------|
|                                      |
| Windows 正在连接到'web.wlan.bjtu' 网络,请稍候。 |
| 正在等待网络                               |
| 取消                                   |

当显示如下已连接上窗口时,表示无线网络连接成功:

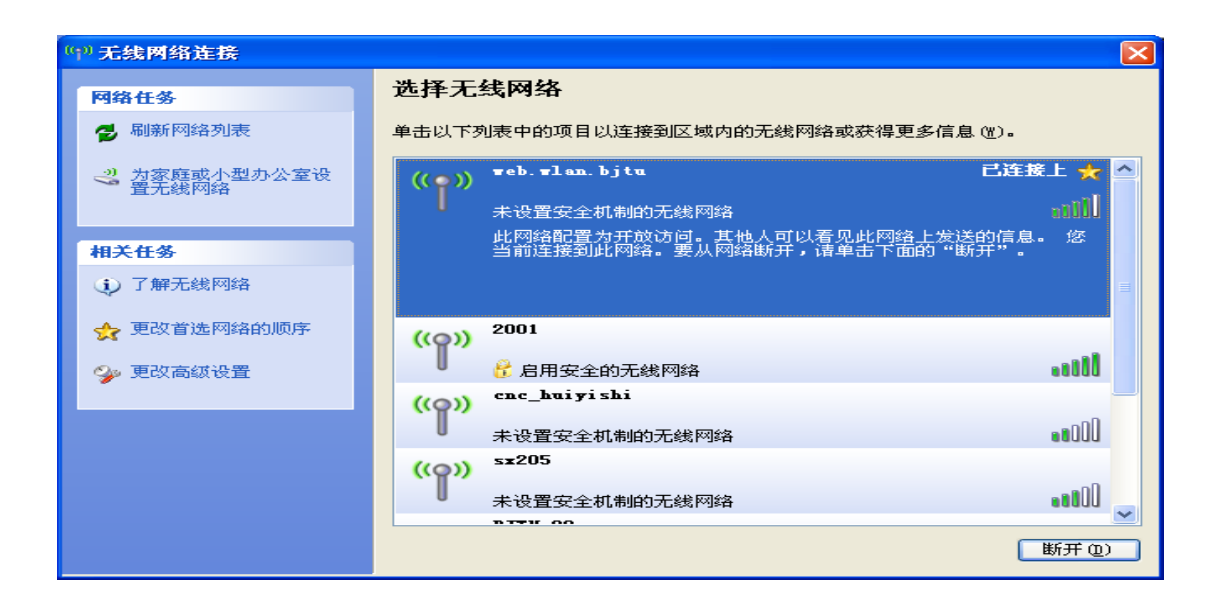

**2.1.3** 打开浏览器,随便输入一个网址,按回车后,会跳转到如下认证窗口(请确认地址栏中地址是"<u>https://ac\*.bjtu.edu.cn</u>"开头的连接(其中\*根据使用位置为 1-5),选择继续浏览即可。):

| (回) (回) https://10.11543/portal/logon. ク・ ② 運物機 旨さ × (西北市交通大学无线网络认证 ×                         | - <b>□ ×</b> |
|-----------------------------------------------------------------------------------------------|--------------|
| (Bathzeaky)<br>(Bathzeaky)<br>(Northern Juationg University<br>(Northern Juationg University) | *            |
| 无线校园网认证系统                                                                                     |              |
| Wireless Network Authentication System                                                        |              |
|                                                                                               |              |
| 用户者(username):<br>密码(password):<br>Logon Logoff                                               |              |
| 注意事项 Notice                                                                                   |              |
| 用户名/密码处请输入您在校园网计费网关上的用户名和密码                                                                   |              |
| Please enter your username and password of campus network billing gateway                     |              |
|                                                                                               | 12:56        |

输入用户名和密码后,点"Logon(登录)"按钮。如果认证成功,用户就可以运行相应的网络应用程序,正常使用网络;如果认证不成功,用户将无法访问任何网络(包括校园网)。

# 2.2 Win7 操作系统

2.2.1 Win7 操作系统在无线方面有大幅的增强。无线网卡正常的情况下,系统的右下角会出现一个类似信号强度的无线网络图标。右键单击该图标,会显示出本机无线网卡扫描到的当前的区域的可用无线接入点,如下图。其中有北京交大校园无线网络提供的接入点,也可能有其他的接入点。目前,北京交大无线校园网络提供的接入点为"web.wlan.bjtu", 需要通过 web 方式认证才可以连接上校园无线网络,认证的用户名和口令为计费网关的账号和口令。

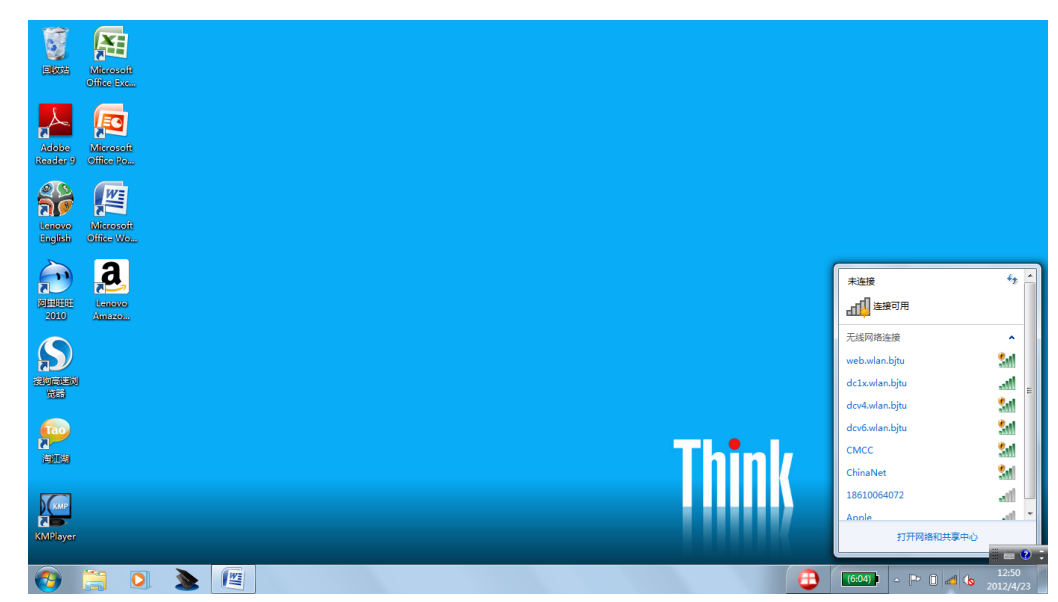

2.2.2 左键单击要连接的接入点"web.wlan.bjtu",点击"连接"按钮,如下图所示

| 未连接            | * <del>2</del> ^ |
|----------------|------------------|
| <b>山山</b> 连接可用 |                  |
| 无线网络连接         | ^                |
| web.wlan.bjtu  | 5al              |
|                | 连接(C)            |
| dc1x.wlan.bjtu | lin.             |
| dcv4.wlan.bjtu | <b>3</b> 41      |
| dcv6.wlan.bjtu | <u>\$</u> #1     |
| CMCC           | <b>S</b> all     |
| ChinaNet       | 5M               |
|                | - I -            |

出现正在连接窗口,

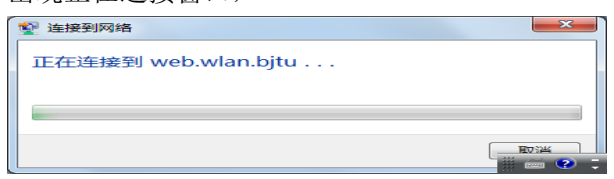

当显示如下已连接上窗口时,表示无线网络连接成功:

| 当前连接到:                            | •   |
|-----------------------------------|-----|
| web.wlan.bjtu       无 Internet 访问 |     |
| 无线网络连接                            | ^   |
| web.wlan.bjtu     已连接 指           | 4   |
| dc1x.wlan.bjtu                    | =   |
| dcv4.wlan.bjtu 🕺                  |     |
| dcv6.wlan.bjtu 👫                  | 1   |
| смос 🔝                            | 1   |
| ChinaNet 🖁                        | 11  |
| 302.1x                            | 1   |
| 18610064072                       | 1.1 |
| 18610064072                       | 1   |

**2.2.3** 打开浏览器,随便输入一个网址,按回车后,会提示证书有问题。确认地址栏中地址 是"<u>https://ac\*.bjtu.edu.cn</u>"开头的连接(其中\*根据使用位置为 1-5),选择继续浏览即可。

| ⑥ ● https://10.1154.3/portal/logon.htm?userip=17 P・C× ● 译书構造 自動円面は ×          |                                              |
|-------------------------------------------------------------------------------|----------------------------------------------|
|                                                                               | *                                            |
| ● 此网站出展的安全证书不是由受信任的证书感觉机构感觉的。<br>此网站出展的安全证书是由地相同处面计感觉的。                       |                                              |
| 安全证书问题可能显示试图增高你成素获得的服务器分送的数据。                                                 |                                              |
| 建议关闭此网页,并且不要继续浏览该网站。                                                          |                                              |
| ♥ 单击此处关闭该网页。                                                                  |                                              |
| 😵 继续浏览此网站(不推荐)                                                                |                                              |
| ◎ 详细信息                                                                        |                                              |
|                                                                               |                                              |
|                                                                               |                                              |
|                                                                               |                                              |
|                                                                               |                                              |
|                                                                               |                                              |
|                                                                               |                                              |
|                                                                               |                                              |
|                                                                               |                                              |
|                                                                               | (544) • • • • • • • • • • •                  |
|                                                                               | 2012/4/23                                    |
| 会跳转到如下认证窗口:                                                                   |                                              |
| ④ 一 一 一 一 一 一 一 一 一 一 一 一 一 一 一 一 一                                           |                                              |
| (                                                                             | *                                            |
| 无线校园网认证系统                                                                     |                                              |
| Wireless Network Authentication System                                        |                                              |
|                                                                               |                                              |
| 用户名(username):                                                                |                                              |
| 密码(password):                                                                 |                                              |
| Logon Logoff                                                                  |                                              |
|                                                                               |                                              |
| 注意事项 Notice                                                                   |                                              |
| 用户名/密码处请输入您在校园网计费网关上的用户名和密码                                                   |                                              |
| Disses other your userstand and pressured of sample network billing asteriory |                                              |
| riedse enter your username and password of campus network bliling gateway     |                                              |
|                                                                               |                                              |
|                                                                               |                                              |
|                                                                               | - • • · ·                                    |
| 🔞 🗒 🔍 🕭 🖳 🛇 🔤 🏉                                                               | (5:56) · · · · · · · · · · · · · · · · · · · |

输入用户名和密码后,点"Logon(登录)"按钮。如果认证成功,用户就可以运行相应的 网络应用程序,正常使用网络了。请勿关闭如下认证成功提示页面,该页面在用户下线退出 认证系统时要用到,具体后面会详述。

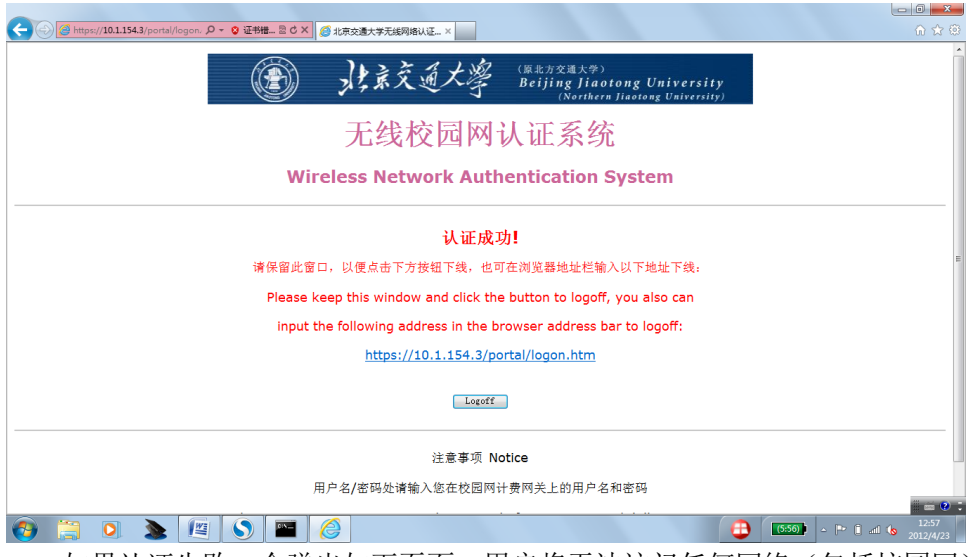

如果认证失败,会弹出如下页面,用户将无法访问任何网络(包括校园网):

| ② https://10.1.154.3/portal//ogon. ク・③  ④ 北京交達大事无线列進以近_×                   | - <b>□ ×</b><br>∩ ☆ ® |
|----------------------------------------------------------------------------|-----------------------|
| 原本方交通大学<br>Beijing Jiaotong University<br>(Northern Jiaotong University)   | ~                     |
| 无线校园网认证系统                                                                  |                       |
| Wireless Network Authentication System                                     |                       |
|                                                                            |                       |
| 用户名或密码错误!请重新登录!                                                            |                       |
| Username or password is wrong! Please logon again!                         |                       |
| 用户名(username):                                                             |                       |
| 密码(password):                                                              |                       |
| Logon Logoff                                                               |                       |
| 注意事项 Notice                                                                |                       |
| 用户名/密码处诸翰入统在校园网计费网关上的用户名和密码                                                |                       |
| Diase onter your yearname and paceword of campue network hilling astaway   |                       |
| riedse eriter your username and password of campus network binning gateway | i = 🛛 🗉               |
| 🚯 🗒 🔍 🕭 🖉 🛇 🥝                                                              | 13:11<br>2012/4/23    |

# 2.3 如何退出无线网络连接

为了账号的安全,用户在断开无线网络之前最好先退出无线认证系统。方法是在前面的 认证成功的页面中点击"Logoff(登出)"按钮来退出无线网络。如果用户已经关闭了该页 面,可以在浏览器地址栏中输入:"<u>https://10.1.154.x/portal/logon.htm</u>"(其中 x 根据用户使用 位置不同,有可能是 1-3 中的一个数,具体要在登录时留意一下地址栏中地址。如果上网地 点固定,这个地址不会变)。如果用户没有退出无线认证系统,那么系统会在 10 分钟后自动 退出。

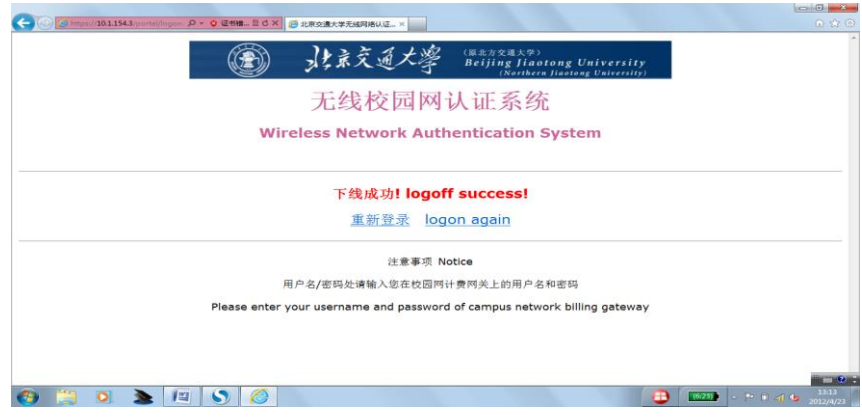

之后,用户可以选作下面的动作:用户在无线网管理中点击"断开"来退出无线网络, 也可以直接关机。下面分别是 xp 系统和 win7 系统"断开"的示意图。 Xp 系统:

| <sup>((+))</sup> 无线网络连接 |                                                               |           |
|-------------------------|---------------------------------------------------------------|-----------|
| 网络任务                    | 选择无线网络                                                        |           |
| 💋 刷新网络列表                | 单击以下列表中的项目以连接到区域内的无线网络或获得更多信息 础)。                             |           |
| 3 为家庭或小型办公室设置无线网络       | ((●))) *eb. *lan. bj tu 已连接上   未设置安全机制的无线网络 1                 | ★ ≏<br>il |
| 相关任务                    | 此网络配置为开放访问。其他人可以看见此网络上发送的信息。 %<br>当前连接到此网络。要从网络断开,请单击下面的"断开"。 | *         |
| ③ 了解无线网络                |                                                               | =         |
| 👷 更改首选网络的顺序             | ((o)) <sup>2001</sup>                                         |           |
| 🎐 更改高级设置                | 📙 😚 启用安全的无线网络                                                 | 100       |
|                         | ((p)) <sup>cnc_huiyishi</sup>                                 | -0        |
|                         | ● 未设置安全机制的无线网络 ••●                                            | 100       |
|                         | ((Q)) sx205                                                   | -0        |
|                         | ● 未设置安全机制的无线网络 •••                                            |           |
|                         | Т                                                             | F @)      |

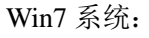

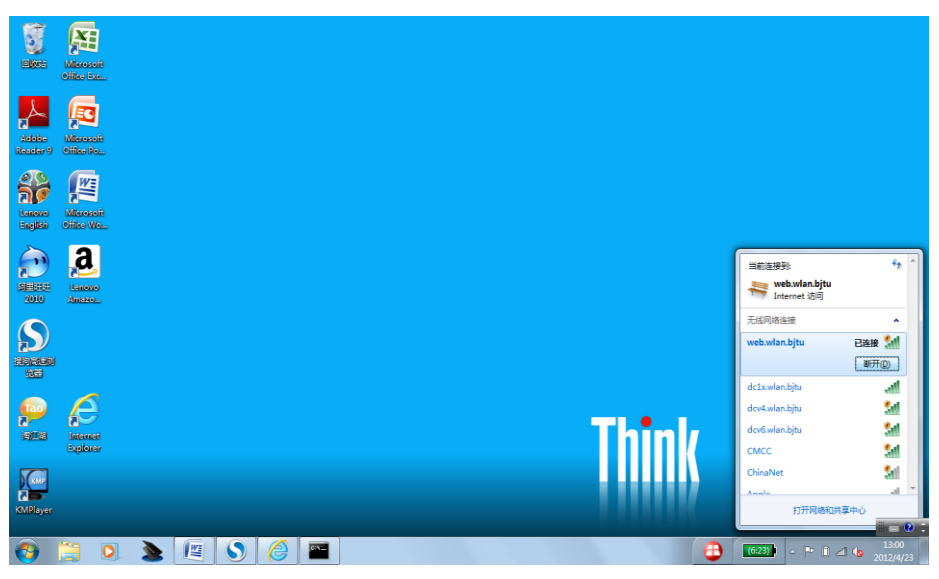

# 3. 无线用户如何接入 phone.wlan.bjtu

使用及终端设置请参见 ic.bjtu.edu.cn-服务指南中的《<u>北京交大校园无线网 802.1x 无感</u> <u>知认证操作手册 v2</u>》

# 4. 无线用户如何接入 IPv6 网络

# 4.1 Windows XP SP3 操作系统

4.1.1 XP sp3 下首先要安装 ipv6 协议栈,方法如下:在用户计算机还没有建立无线网络 连接之前,用户点击"开始"→"运行",弹出如下窗口,在打开中输入 cmd,再点 击确定,

| 运行 <mark>? ×</mark>                             |
|-------------------------------------------------|
| 道堂 请键入程序、文件夹、文档或 Internet 资源的名称,Windows 将为您打开它。 |
| 打开 (0): [ [ ]                                   |
|                                                 |
| 确定 取消 浏览 (B)                                    |

弹出如下 DOS 窗口, 输入 ipv6 install 命令, 回车,

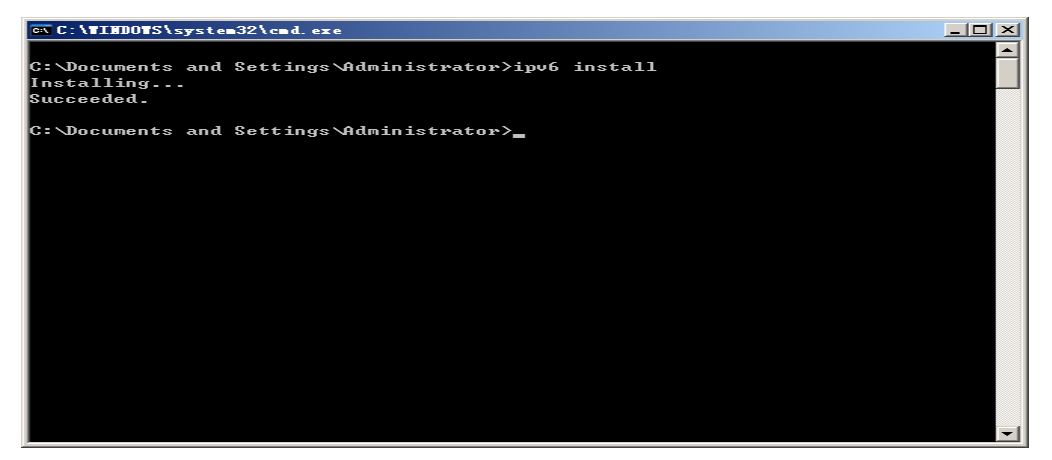

如果出现 Installing...... Succeeded, 表示 IPv6 协议栈安装成功。

**4.1.2** 接着,按照 IPv4 同样的方式建立无线网络连接,就可以自动获得 IPv4 和 IPv6 地址,单用户拿到的 ipv6 地址,只能通过命令行方式查看,方法如下:还是在刚才的 DOS 命令提示符下输入 ipconfig 命令,会显示出自动获得 IPv4 和 IPv6 地址,如下图所示:

| C:\Windows\system32\cmd.exe                                                                                                    |   |
|----------------------------------------------------------------------------------------------------|---|
| C:\Users\th>ipconfig                                                                                                    | ^ |
| Windows IP 配置                                                                                                    | = |
| 以太网适配器 本地连接:<br>媒体状态 媒体已断开<br>连接特定的 DNS 后缀                                                                                                    |   |
| 无线局域网适配器 无线网络连接:                                                                                                    |   |
| 连接特定的 DNS 后缀   : bjtu.edu.cn     IPv6 地址   : 2001:da8:205:320:65b0:ba22:855d:a0de     IPv6 地址   : 2001:da8:205:321:65b0:ba22:855d:a0de     临时 IPv6 地址   : 2001:da8:205:321:65b0:ba22:855d:a0de     临时 IPv6 地址   : 2001:da8:205:321:65b0:ba22:855d:a0de     临时 IPv6 地址   : 2001:da8:205:321:bc4f:3cbf:4159:963f     临时 IPv6 地址   : 2001:da8:205:321:bc4f:3cbf:4159:963f     本地链接 IPv6 地址   : 1680::65b0:ba22:855d:a0dex14     IPv4 地址   : 172.31.2.204     子网掩码   : 255.255.240.0     默认网关   : fe80::20f:e2ff:fe6a:586cx14     fe80::20e:84ff:fefa:4c80x14     172.31.0.1 |   |
| 隧道這配器 isatap.bjtu.edu.cn:                                                                                                    | - |

从上图可以看出,用户正确获得了 IPv4 地址: 172.31.2.204 和 IPv6 地址: 2001:da8:205:320:65b0:ba22:855d:a0de 等多个 ipv6 地址。根据使用的位置不同,拿到的地址会有一些差异。

如果获取地址不成功,可以在 DOS 提示符下输入 ipconfig /renew 重新获取地址。 4.1.3 接下来,用户就可以像使用 ipv4 一样使用 IPv6 网络来访问资源,在使用 IPv6 网络的同时,同时可以使用 IPv4 网络。

#### 4.2 Win7 操作系统

**4.2.1** Win7 系统已经全面支持 ipv6,所以无需手工安装 ipv6 协议栈。按照和 ipv4 相同的 方式连接无线网络后,在已经连接到的无线接入点上单击右键,出现如下显示:

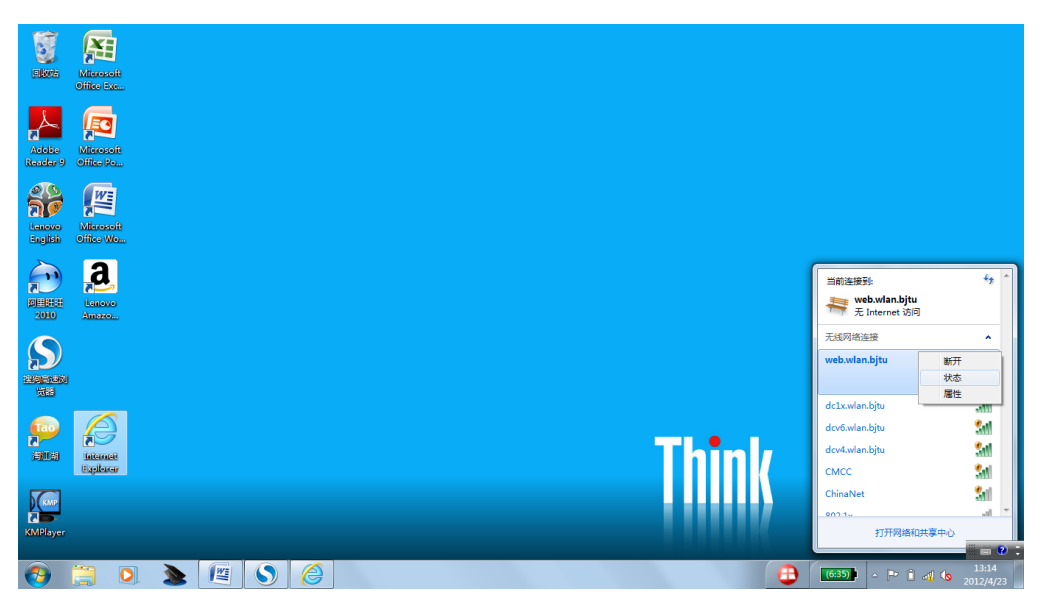

在出现的快捷菜单上选择状态,弹出如下窗口:点击"详细信息"按钮。

| 』 尤线网络连接状态   |                      |
|--------------|----------------------|
| 常规           |                      |
|              |                      |
| IPv4 连接:     | 无 Internet 访问权限      |
| IPv6 连接:     | 无 Internet 访问权限      |
| 媒体状态:        | 已启用                  |
| SSID:        | web. wlan. bjtu      |
| 持续时间         | 00:30:09             |
| 速度:          | 54.0 Mbps            |
| 信号质量:        | lite.                |
| 详细信息(2)      | 无线属性 🕲               |
| 活动           |                      |
| e#           | ti — 🖳 — Eigh 📗      |
| 字节:          | 292, 694 2, 261, 247 |
| - 😚 属性 C)  🛞 | 禁用 (1) 诊断 (3)        |
|              | 〔关闭 ©〕               |

就可以看到自动获得的 ipv4 和 ipv6 地址,如下:

| 网络连接详细信息                                                             | <b>X</b>                                                                                                    |
|----------------------------------------------------------------------|----------------------------------------------------------------------------------------------------|
| 网络连接详细信息 (2):                                                        |                                                                                                    |
| 属性                                                                   | 值                                                                                                    |
| 描述<br>物理地址<br>已启用 DHCP<br>IFv4 地址<br>IFv4 子网摘码<br>获得租约的时间<br>租约讨时的时间 | 2x2 11。/b/g/n Wireless LAN PCI<br>20-10-7A-18-8F-56<br>是<br>172.31.2.204<br>255.255.240.0<br>2012年4月23日 13:07:17<br>回20年4月23日 15:07:36 |
| HE-NULARD NOTE<br>IPv4 默认网关<br>IPv4 DNS 服务器<br>IPv4 DNS 服务器          | 172.31.0.1   202.112.144.235   202.112.144.236   202.112.144.40                                                                        |
| IPv4 WINS 服务器<br>已启用 NetBIOS ove<br>IPv6 地址                          | 是<br>2001:ds8:205:320:65b0:bs22:855<br>2001:ds8:205:321:65b0:bs22:855                                                                  |
| •                                                                    | 2001. 030. 203. 321.0300. 8822.032                                                                                                    |
|                                                                      | 关闭(C)                                                                                                    |

根据使用的位置不同,拿到的地址会有一些差异。

也可以用命令行来查看拿到的 ipv4 和 ipv6 地址,方法如下:点击"开始",在文本框内 输入 cmd,

| States                             |           |
|------------------------------------|-----------|
| Addia (Marcani<br>Radary Officada) |           |
|                                    |           |
| 程序 (1)                             |           |
|                                    |           |
|                                    |           |
|                                    |           |
|                                    |           |
|                                    | The basis |
|                                    | ININK     |
|                                    |           |
| cmd × 关机 →                         |           |
| 🌔 📜 🔕 🔊 🔤                          |           |

进入 dos 窗口, 输入 ipconfig, 即可看到所拿到的 ipv4 和 ipv6 地址:

| C:\Windows\system32\cmd.exe               | • X |
|-------------------------------------------|-----|
| C:\Users\th>ipconfig                      | -   |
| Windows IP 配置                             | =   |
|                                           |     |
| 以太网适配器 本地连接:                              |     |
| 媒体状态 ............. 媒体已断开                  |     |
| 连接特定的 DNS 后缀                              |     |
| 无线局域网适配器 无线网络连接:                          |     |
| 连接特定的 DNS 后缀 bjtu.edu.cn                  |     |
| IPv6 地址                                   | e   |
| IPv6 地址                                   | e   |
| 临时 IPv6 地址                                | £   |
| 临时 IPv6 地址                                | £   |
| 本地链接_IPv6 地址 fe80::65b0:ba22:855d:a0de%14 |     |
| IPv4 地址 : 172.31.2.204                    |     |
| - <u>千</u> 网推码                            |     |
| 默认网天                                      |     |
| fe80::20e:84ff:fefa:4c80%14               |     |
| 172.31.0.1                                |     |
| 隧道话配哭 isatan bitu edu co:                 | -   |
|                                           |     |

从上图可以看出,用户正确获得了 IPv4 地址: 172.31.2.204 和 IPv6 地址: 2001:da8:205:320:65b0:ba22:855d:a0de 等多个 ipv6 地址。

**4.2.2** 接下来,用户就可以像使用 ipv4 一样使用 IPv6 网络来访问资源,在使用 IPv6 网络的 同时,同时可以使用 IPv4 网络。